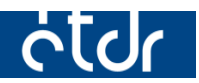

# VÁLTOZÁSOK AZ ÉTDR MŰKÖDÉSÉBEN

## 1.2.1.4 VERZIÓ

Jelen jegyzet az ÉTDR 2014.08.15. napján élesedő új verziója (1.2.1.4) kapcsán a szoftver újdonságaira hívja fel a figyelmet és az eddigi működés tapasztalatai alapján tartalmaz néhány megjegyzést.

Felhívjuk a figyelmet, hogy az ÉTDR a mindenkori jogszabályi keretek között működik, a csatlakozó szerveknek és személyeknek a mindenkori jogszabály szerint kell eljárniuk. Jelen dokumentum nem lehet hivatkozási forrás, jogszabály eltérő rendelkezése alól nem ad felmentést.

A jegyzet nem kíván teljes körű lenni, tehát csupán kiemeli a fontosabbnak ítélt pontokat.

### Tartalom

| Újdonságok                                                                                                    | 3                |
|----------------------------------------------------------------------------------------------------|------------------|
| Automatikus ügyféli jogállás a kérelmezőnek/meghatalmazottnak                                                                   | 3                |
| Irattípus alapértelmezett értéke - Kiadmány                                                                                     | 3                |
| Jogerősítés/záradékolás folyamata                                                                                               | 3                |
| Irattározási funkció kibővítése: Irattározási cselekménygomb megjelenítése jogerő<br>döntéssel nem rendelkező ügyek esetében is | ós érdemi<br>5   |
| Szakhatósági és egyéb előzetes megkeresések címzettjei                                                                          | 5                |
| Rontott iratok kezelése                                                                                                    | 5                |
| Rontott iratok megsemmisítése expediálás előtt                                                                                  | 6                |
| Rontott iratok kezelése expediálás után                                                                                         | 7                |
| Iratok és csatolt dokumentumok összetartozásának megjelenítése                                                                  | 8                |
| Új helykitöltők                                                                                                    | 9                |
| Általános tájékoztató felületen a jogerős érdemi döntés típusának megjelenítése                                                 | 10               |
| Hirdetmények kezelése - Döntések közlése hirdetményi úton                                                                       | 10               |
| Hatósági szolgáltatás iránti kérelem visszavonhatósága                                                                          | 11               |
| Ügyfélszolgálatos felületen új adatmezők – irat tényleges küldőjének megnevezése<br>ügyfélszolgálatos nevének megjelenítése)    | (integrált<br>12 |
| Szűrési funkciók bővülése                                                                                                    | 13               |
| Helyrajzi szám szerinti keresés pontos értékre                                                                                  | 13               |
| Keresés településnévre                                                                                                    | 13               |
| Betekintői jogosultság                                                                                                    | 13               |
| Naptár felületének kontrasztosítása                                                                                             | 13               |
| Módosítások                                                                                                    | 14               |
| Sablonkezelő felület                                                                                                    | 14               |
| Javított helykitöltők                                                                                                    | 14               |
| Linux alatti hibák javítása                                                                                                    | 14               |
| Tárhelyet létrehozó kizárja magát a tárhely szerkesztéséből                                                                     | 14               |

### Újdonságok

#### Automatikus ügyféli jogállás a kérelmezőnek/meghatalmazottnak.

Az ügyintézők a hatósági eljárásokban nagyon gyakran elmulasztották megadni az építtető számára az ügyféli jogállást, amely miatt különböző hozzáférési jogosultság problémák keletkeztek a felhasználóknál. Mivel a 312/2012 (XI.8.) Kormány rendeletben foglaltak alapján az építésügyi hatóság engedélyezési és tudomásulvételi eljárásában, az építésfelügyeleti hatóság építésrendészeti és a bontási tevékenység megkezdésének tudomásulvételi eljárásában külön vizsgálat nélkül ügyfélnek minősül az építtető (és az építési tevékenységgel érintett telek, építmény, építményrész tulajdonosa), ezért jelen verzióban megoldásra került az a többek által megfogalmazott igény, hogy **a kérelem benyújtásakor az ügyfél/ügyfélszolgálatos által felvett "Kérelmező/Meghatalmazott/Képviselő" típusú érintett automatikusan megkapja az ügyféli státuszt.** 

#### Irattípus alapértelmezett értéke - Kiadmány

Hatósági iratok létrehozásakor **az alapértelmezett irattípus most már a "Kiadmány" lett** a korábbi "Kérelem" helyett, tehát a továbbiakban már nem kell átállítani a típust.

#### Jogerősítés/záradékolás folyamata

Az eddigi hibabejelentések miatt és fejlesztési javaslatok alapján a záradékolás folyamata jelentősen átalakításra került, az alábbiak szerint:

1. A "Kiadmányozás" gombra történő kattintáskor **ellenőrző kérdés jelenik meg**, hogy valóban kívánjuk-e végrehajtani a műveletet.

| Főoldal 📑 Eljárások                                                             | Iratok Almádi Orsi<br>Hatósági munkatárs Sügó Kilépés                                 |
|---------------------------------------------------------------------------------|---------------------------------------------------------------------------------------|
| Eljárások > Érdemi döntés                                                       | 2014-06-2 8:                                                                          |
| Érdemi döntés<br>Navigálás Karbantartás<br>Eljárás Negosztás Kiadmányozás Kiadm | 00260/2014 - Tervez Örs - Balatonalmádi - 2414<br>n. visszautasítása Kiadm javítással |
| Általános Cinzettek Irat Dokumentumok Pé<br>ÉTDR iratazonosító                  | Inzügyek<br>Biztosan végre szeretné hajtani a kiadmányozást?<br>IR-01                 |
| Létrehozás dáturna<br>Állapot                                                   | 2014. OK Mégse                                                                        |
| Irány                                                                           | Kimenő                                                                                |
| Tárgy                                                                           | Építési engedélyezési eljárás (általános) - Balatonalmádi                             |
|                                                                                 | ETDR-235-2/2014                                                                       |
| Iktatás dátuma                                                                  | 2014.05.27.                                                                           |
| Iktatást kérő ügyintéző                                                         | Almádi Orsi                                                                           |
|                                                                                 |                                                                                       |
| Kiadmányozó                                                                     | Almádi Orsi                                                                           |
| Expediálás dátuma                                                               |                                                                                       |
| Expediáló                                                                       |                                                                                       |
| Irattipus                                                                       | Kiadmány                                                                              |
| Mellékletszám                                                                   | 7                                                                                     |
| Irat képének létrehozása                                                        | Sabionból                                                                             |
| Sablon                                                                          | Érdemi döntés - Engedély                                                              |
| Fejléc                                                                          | Balatonalmádi Város Jegyzője                                                          |
| Ügyintéző                                                                       | Almádi Orsi                                                                           |

A "Mégse" lehetőséget választva vissza lehet vonni a kiadmányozás műveletet.

- 2. A kiadmányozás művelet ettől a verziótól kezdve már nem láthatatlan háttérfolyamatként zajlik, hanem a felhasználó számára is láthatóan egy átmeneti, kiadmányozás alatti állapotba kerül az irat.
- 3. A "Kiadmányozás" gombra kattintva az alábbi **tájékoztató szöveg jelenik meg** a felületen: "*Az irat kiadmányozása folyamatban van. Kérem várja meg, amíg a rendszer befejezi a műveletet!*" Ez idő alatt a felhasználónak már nincs meg a lehetősége arra, hogy a "Kiadmányozás" gomb megnyomásával, vagy az oldal újratöltésével a folyamatot megakassza és újraindítsa. Amint a kiadmányozás lezajlik, a böngésző oldal automatikusan újratöltődik. Ha a folyamat valamiért sikertelen, egy óra elteltével az irat visszaáll "kiadmányozásra" állapotúra és újra láthatóvá válnak a cselekménygombok.

| Érdemi döntés                                                                                           | 00441/2014 - Kérelmező János - Sopron - 12345            |
|----------------------------------------------------------------------------------------------------|----------------------------------------------------------|
| Az irat kiadmányozása folyamatban van                                                                   | . Kérem várja meg, amíg a rendszer befejezi a műveletet! |
| Navigálás Karbantartás<br>Eljárás Megosztás                                                             |                                                          |
| Cselekmény adatai                                                                                       |                                                          |
| Általános Címzettek Irat Dokumentumok Pe                                                                | śnzügyek                                                 |
| Létrehozás ideje                                                                                        | 2014.07.29. 10:43:25                                     |
| Befejezés ideje                                                                                         |                                                          |
| Eljárási cselekmény állapota                                                                            | Küldés alatt                                             |
| Küldő hivatal                                                                                           | Sopron MJV Jegyzője                                      |
| Szakterület                                                                                             | Építésügy, általános                                     |
| Az eljárás az általános tájékoztatóban megjelenik?                                                      |                                                          |
| Döntés típusa                                                                                           | Határozat módosítása fellebbezés esetén                  |
| Módosított határozat                                                                                    | ETDR-338-7/2014 - Érdemi döntés                          |
|                                                                                                    |                                                          |
| Vissza                                                                                                  |                                                          |
| Építésügyi hatósági engedélyezési eljárásokat<br>támogató elektronikus dokumentációs rendszer (v 1.2.1. | 4)                                                       |

A fejlesztések eredményeként a háttérben zajló folyamatok átalakításával ki lettek küszöbölve a nagyméretű és sok darabszámú mellékletek és a sok dokumentumtípus variáció aláírása során jelentkező hibajelenségek.

**Figyelem!** Felhívjuk az ügyintézők figyelmét, hogy a beérkező dokumentumok vizsgálatakor a szükséges ellenőrzéseket végezzék el ahhoz, hogy a záradékolás során ne jelentkezzenek problémák. A rossz tapasztalatok alapján ugyanis elmondható, hogy sok hatósági ügyintéző nem tartja be pontosan a jogszabályt és elfogadja azon, később záradékolásra kerülő dokumentumokat is, melyek nem PDF/A formátumúak. Ezek között lehetnek olyanok is, amelyek aláírása nem lehetséges. **A PDF/A formátum biztosíték arra, hogy a kiadmányozáskor hiba nem fog előfordulni.** 

#### Irattározási funkció kibővítése: Irattározási cselekménygomb megjelenítése jogerős érdemi döntéssel nem rendelkező ügyek esetében is

A fejlesztés keretében első fordulóban megoldásra került, hogy bármely hatóságunknál folytatott eljárást, annak bármely szakaszában irattározni tudjunk. (Kivételt képeznek a kizárólag tájékoztatásul kapott iratot tartalmazó mappák, áttéve státuszú eljárások, melyek irattárba helyezésének megoldása a további fejlesztések keretében történik meg.)

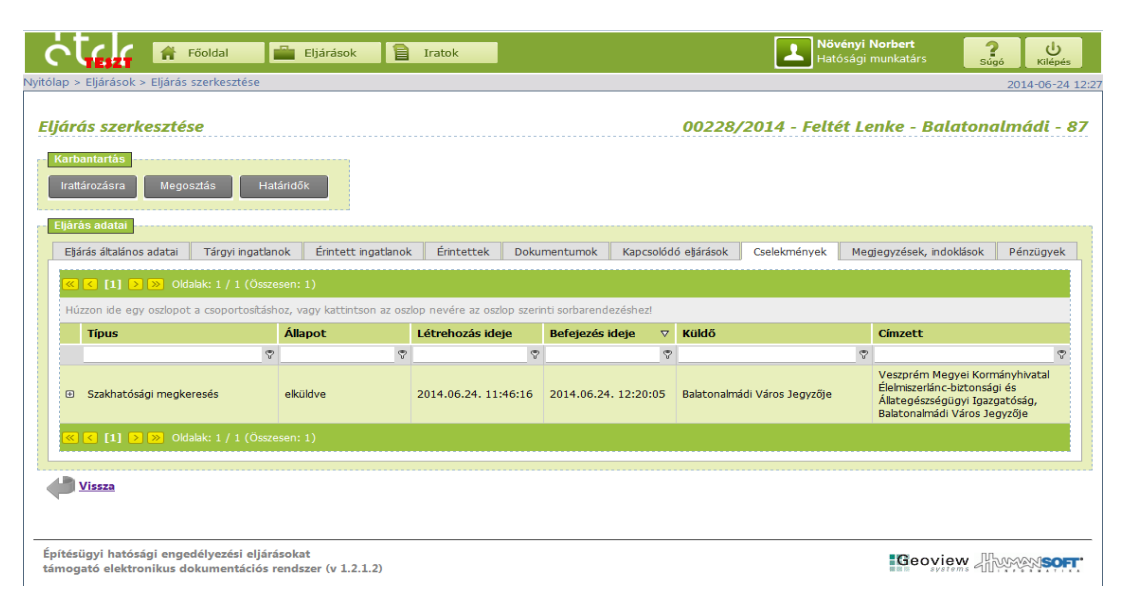

## Az új verzióban **bármely** beérkező **irat iratkezelési műveleteinek elvégzését követően megjelenik** az "Irattározásra" funkciógomb.

Amennyiben az eljárásban még nem került érdemi döntés kiadásra, az "Irattározásra" gombra kattintva egy feljegyzést szükséges készíteni arról, hogy miért lehet az érdemi döntés meghozatala nélkül irattárba helyezni az ügyiratot. Ezzel a lehetőséggel a hatóságnak már van módja a tudomásulvételi eljárások lezárására is.

#### Ezt követően az ilyen eljárások már nem fognak a folyamatban lévő eljárások között megjelenni.

#### Szakhatósági és egyéb előzetes megkeresések címzettjei

Az "Előzetes szakhatósági és egyéb szervi megkeresés" cselekmények esetében sok gondot okozott, hogy a rendszer automatikusan címzetti listát ajánlott fel, amelyet aztán az ügyintézők nem tudtak, vagy nem akartak módosítani. Emiatt hatóságok sok olyan iratot kaptak meg, amelyek valójában nem érintik hatóságukat, ezáltal felesleges iratforgalom generálódott.

A mostani fejlesztéssel megvalósításra került, hogy a szakhatósági és egyéb előzetes megkeresések iratának létrehozásakor ne generálódjon automatikus lista. Továbbá, az iratok létrehozásakor a másolatban kapó címzettek (Cc) felvétele sem történik meg automatikusan.

Tehát ettől a verziótól kezdve az ÉTDR már nem ajánl föl címzetteket, így elkerülhető az, hogy a címzett lista ellenőrzése nélkül lehessen kiküldeni az iratokat. Az ügyintéző az érintettek listájából a "Kijelölés módosítása" gombra kattintva választhat.

#### Rontott iratok kezelése

Sok hatósági felhasználó által jelzett, jogos igénynek tettünk eleget azzal, hogy lehetővé tettük a rontott iratok megkülönböztetését. **Új funkcióként jelentkezik a rontott iratok kezelése a rendszerben.** 

#### Rontott iratok megsemmisítése expediálás előtt

Amennyiben a kiadmányozott, de nem expediált iraton hibát vesz észre a felhasználó, ebben a verzióban már lehetőség van érvényteleníteni a rontott iratot. A kiadmányozott, expediálásra váró iratokon **a kiadmányozói jogosultsággal rendelkező felhasználó számára megjelenik az "Irat megsemmisítése" gomb**, amelyre rákattintva az irat állapota "Érvénytelen" lesz és eltűnik az expediálásra váró iratok közül.

| Hiánypótlási felhívás                                                                                    | 00441/2014 - Kérelmező János - Sopron - 12345 |  |  |  |  |  |
|----------------------------------------------------------------------------------------------------|-----------------------------------------------|--|--|--|--|--|
| Navigálás Karbantartás Expediálás Irat n                                                                 | negsemmisitése                                |  |  |  |  |  |
| Cselekmény adatal<br>Általános Címzettek Irat Dokumentumok Pé                                            | nzügyek                                       |  |  |  |  |  |
| Létrehozás ideje                                                                                         | 2014.07.28. 16:45:42                          |  |  |  |  |  |
| Befejezés ideje                                                                                          |                                               |  |  |  |  |  |
| Eljárási cselekmény állapota                                                                             | Küldés alatt                                  |  |  |  |  |  |
| Küldő hivatal                                                                                            | Sopron MJV Jegyzője                           |  |  |  |  |  |
| Szakterület                                                                                              | Építésügy, általános                          |  |  |  |  |  |
| Indokiás                                                                                                 |                                               |  |  |  |  |  |
| Vissza                                                                                                   |                                               |  |  |  |  |  |
| Építésügyi hatósági engedélyezési eljárásokat<br>támogató elektronikus dokumentációs rendszer (v 1.2.1.4 |                                               |  |  |  |  |  |

A megsemmisítés után az iratot megnyitva "A cselekmény érvénytelen állapotban van!" felirat olvasható.

| Hiánypótlási felhívás                                                                                    | 00441/2014 - Kérelmező János - Sopron - 12345 |
|----------------------------------------------------------------------------------------------------|-----------------------------------------------|
|                                                                                                    | A cselekmény érvénytelen állapotban van!      |
| Navigálás Karbantartás Eljárás Megosztás                                                                 |                                               |
| Cselekmény adatat<br>Általános Címzettek Irat Dokumentumok Pé                                            | inzügyek                                      |
| Létrehozás ideje                                                                                         | 2014.07.28. 16:45:42                          |
| Befejezés ideje                                                                                          |                                               |
| Eljárási cselekmény állapota                                                                             | Érvénytelen                                   |
| Küldő hivatal                                                                                            | Sopron MJV Jegyzője                           |
| Szakterület                                                                                              | Építésügy, általános                          |
| Indoklás                                                                                                 |                                               |
| Vissza                                                                                                   |                                               |
| Építésügyi hatósági engedélyezési eljárásokat<br>támogató elektronikus dokumentációs rendszer (v 1.2.1.4 |                                               |

A "Cselekmények" és az "Iratok" lapon az érvénytelen állapotú iratok piros színű, áthúzott betűtípussal kerülnek megjelenítésre.

| eja<br>«<br>Hú | ras arcaianos ado<br>(1) > »<br>zzon ide egy oso | Oldalak: 1 / 1 (Össze | sen: 1)<br>pz, vagy kattintso | gacianok<br>on az oszlo | p nevére az oszlop szer         | inti sorbarendez      | Kap CSOIO<br>éshez! | uo eŋ | cselekmenyek        | meg | egyzesek, mookiasok | Penzugyer |
|----------------|--------------------------------------------------|-----------------------|-------------------------------|-------------------------|---------------------------------|-----------------------|---------------------|-------|---------------------|-----|---------------------|-----------|
|                | Típus                                            |                       | Állapot                       |                         | Létrehozás ideje                | Befejezés ide         | eje ⊽               | Kü    | ildő                |     | Címzett             |           |
|                |                                                  | Ŷ                     |                               | Ŷ                       | 9                               |                       | 5                   | >     |                     | Ŷ   |                     | 5         |
| ⊡              | Hiánypótlás                                      |                       | érvénytelen                   |                         | <del>2014.07.28. 16:45:42</del> | -                     |                     | So    | pron MJV Jegyzője   |     | -                   |           |
|                | 2                                                | Hiánypótlási felhívás | É                             | vényteler               | n 2014.07.28                    | <del>. 16:45:42</del> |                     | -     | Sopron MJV Jegyzője |     | Kérelmező János     |           |
|                |                                                  |                       |                               |                         |                                 |                       |                     |       |                     |     |                     |           |
| <mark>«</mark> | < [1] <b>&gt;</b> »                              | Oldalak: 1 / 1 (Össze | sen: 1)                       |                         |                                 |                       |                     |       |                     |     |                     |           |
| <u>«</u> )     | < [1] > »                                        | Oldalak: 1 / 1 (Össze | sen: 1)                       |                         |                                 |                       |                     |       |                     |     |                     |           |
| <u>~</u>       | < [1] > »                                        | Oldalak: 1 / 1 (Össze | sen: 1)                       |                         |                                 |                       |                     |       |                     |     |                     |           |

#### Rontott iratok kezelése expediálás után

A Ket. ide vonatkozó rendelkezései alapján, szükség esetén egy hatósági döntést lehet módosítani, kiegészíteni, javítani, visszavonni.

Amennyiben egy korábban kiadott döntésünket egy másik irat (döntés) készítésével módosítjuk, kiegészítjük, kijavítjuk, vagy visszavonjuk, akkor a módosított döntés megjelenítésén ez most már jól látható lesz, ugyanis a cselekmények között piros színnel fog megjelenni, valamint az állapota is megváltozik. A "Cselekmények" lapon az érintett cselekmény "Módosított" állapotúra változik.

| <u>«</u> | ≪ < [1] > ≫ Oldalak: 1 / 1 (Összesen: 5)                                                                          |               |                                |                                |                       |                                                                                          |  |  |  |  |  |  |
|----------|----------------------------------------------------------------------------------------------------|---------------|--------------------------------|--------------------------------|-----------------------|------------------------------------------------------------------------------------------|--|--|--|--|--|--|
| Hú       | Húzzon ide egy oszlopot a csoportosításhoz, vagy kattintson az oszlop nevére az oszlop szerinti sorbarendezéshez! |               |                                |                                |                       |                                                                                          |  |  |  |  |  |  |
|          | Típus                                                                                                    | Állapot       | Létrehozás ideje               | Befejezés ideje ⊽              | Küldő                 | Címzett                                                                                  |  |  |  |  |  |  |
|          | 9                                                                                                    | Ŷ             |                                | Ŷ                              | ~                     | ♥                                                                                        |  |  |  |  |  |  |
| Ð        | Határozat                                                                                                    | elküldve      | 2014.07.29. 10:14:13           | 2014.07.29. 10:15:09           | Sopron MJV Jegyzője   | Kérelmező János                                                                          |  |  |  |  |  |  |
| Θ        | Határozat                                                                                                    | elküldve      | 2014.07.29. 9:37:35            | 2014.07.29. 9:38:34            | Sopron MJV Jegyzője   | Kérelmező János                                                                          |  |  |  |  |  |  |
|          |                                                                                                    |               |                                |                                |                       |                                                                                          |  |  |  |  |  |  |
|          | 📝 Érdemi döntés                                                                                                   | Módosított 20 | 14.07.29. 9:37:35              | 2014.07.29. 9:38:34            | 4 Sopron MJV Jegyzője | Kérelmező János                                                                          |  |  |  |  |  |  |
|          |                                                                                                    |               |                                |                                |                       |                                                                                          |  |  |  |  |  |  |
| Ð        | Felterjesztés II. fokra                                                                                           | elküldve      | 2014.07.29. 9:28:42            | 2014.07.29. 9:35:38            | Sopron MJV Jegyzője   | Győr-Moson-Sopron Megyei<br>Építésügyi és Örökségvédelmi<br>Hivatal, Sopron MJV Jegyzője |  |  |  |  |  |  |
| Ð        | Határozat                                                                                                    | érvénytelen   | <del>2014.07.29. 9:26:26</del> | <del>2014.07.29. 9:27:40</del> | Sopron MJV Jegyzője   | Kérelmező János                                                                          |  |  |  |  |  |  |
| Ð        | Hiánypótlás                                                                                                    | érvénytelen   | 2014.07.28. 16:45:42           | -                              | Sopron MJV Jegyzője   | -                                                                                        |  |  |  |  |  |  |
| <u>«</u> |                                                                                                    |               |                                |                                |                       |                                                                                          |  |  |  |  |  |  |

A változás az "Iratok" oldalon is megjelenik, mivel **az irat állapota a meghozott döntés állapotának megfelelőjére változik.** 

**A visszavont döntések** ezen felül **áthúzott betűtípussal kerülnek megjelenítésre** és a cselekmény "Érvénytelen" állapotúra változik.

| IR-02398/2014 | 2014.07.29.<br>10:22:27 | Kiegészítve | Kimenő | Építési engedélyezési eljárás<br>(általános) - Sopron | ETDR-338-6/201 | Építésügyyi<br>4Hatósági<br>Ügyintéző 01  | Építésügyyi<br>Hatósági<br>Ügyintéző 01 | Érdemi döntés | 00441/2014 |
|---------------|-------------------------|-------------|--------|-------------------------------------------------------|----------------|-------------------------------------------|-----------------------------------------|---------------|------------|
|               |                         |             |        |                                                       |                |                                           |                                         |               |            |
| IR-02397/2014 | 2014.07.29.<br>10:15:09 | Kijavîtva   | Kimenő | Építési engedélyezési eljárás<br>(általános) - Sopron | ETDR-338-5/201 | Építésügyyi<br>4 Hatósági<br>Ügyintéző 01 | Építésügyyi<br>Hatósági<br>Ügyintéző 01 | Érdemi döntés | 00441/2014 |
|               |                         |             |        |                                                       |                |                                           |                                         |               |            |
| IR-02399/2014 | 2014.07.29.<br>10:35:00 | Módosítva   | Kimenő | Építési engedélyezési eljárás<br>(általános) - Sopron | ETDR-338-7/201 | Építésügyyi<br>4 Hatósági<br>Ügyintéző 01 | Építésügyyi<br>Hatósági<br>Ügyintéző 01 | Érdemi döntés | 00441/2014 |

| <del>IR 02400/2014</del> | <del>2014.07.29.</del><br><del>10:46:22</del> | Visszavonva | Kimenő | Építési engedélyezési eljárás<br>(általános) – Sopron | ETDR 338 8/201 | <del>Építésügyy</del> i<br>4 <del>Hatósági</del><br><del>Ügyintéző-01</del> | <del>Építésügyy</del> i<br><del>Hatósági<br/>Ügyintéző 01</del> | Érdemi döntés | <del>00441/2014</del> |
|--------------------------|-----------------------------------------------|-------------|--------|-------------------------------------------------------|----------------|-----------------------------------------------------------------------------|-----------------------------------------------------------------|---------------|-----------------------|
|--------------------------|-----------------------------------------------|-------------|--------|-------------------------------------------------------|----------------|-----------------------------------------------------------------------------|-----------------------------------------------------------------|---------------|-----------------------|

További újdonság még, hogy **az iratok oldalon megjelenik egy cselekménygomb, aminek segítségével megtekinthetjük a módosító/visszavonó/kiegészítő/kijavító/visszavonó, illetve a módosított/vissza-vont/kiegészített/kijavított/döntést.** 

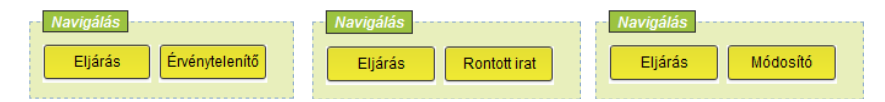

Iratok és csatolt dokumentumok összetartozásának megjelenítése

Jogos igényként merült fel hatóságok részéről, hogy egy előzetes szakhatósági, vagy egyéb szervi döntés és az ahhoz csatolt mellékletek összetartozása egyértelműen megállapítható legyen.

Ez úgy lett megvalósítva, hogy az eljárások, valamint az iratok szerkesztése felületen a Dokumentumok lapon minden dokumentum mellett megjelent egy gemkapocs ikon és minden irat mellett megjelent két (egy zöld és egy szürke) gemkapocs ikon. A dokumentumok melletti szürke gemkapocs ikonra kattintva a rendszer leszűkíti a listát azokra az iratokra, amelyek mellé az adott dokumentum csatolva lett. Az iratok melletti zöld gemkapocs ikonra kattintva pedig leszűkíti a listát azokra a dokumentumokra, melyek az adott irat mellé csatolva lettek.

A szűkített listát a "Műveletek" oszlop fejlécében található áthúzott gemkapocs ikonra kattintással lehet megszüntetni.

| « < [1] > » Oldala        |                  |                                                         |                                                     |                  |               |               |                         |                                          |  |  |  |
|---------------------------|------------------|---------------------------------------------------------|-----------------------------------------------------|------------------|---------------|---------------|-------------------------|------------------------------------------|--|--|--|
| Húzzon ide egy oszlopot a | csoporto         | sításhoz, vagy kattintson az oszlo                      | p nevére az oszlop szerinti so                      | orbarendezéshe   | ez!           |               |                         |                                          |  |  |  |
| Műveletek                 | Sor. $\triangle$ | Megnevezés/fájlnév                                      | Leírás                                              | Jelleg           | Munkarész     | Típus         | Feltöltés ideje         | Feltöltő                                 |  |  |  |
|                           | 7                |                                                         | •                                                   | ~                | Ŷ             | 9             | •                       | 7                                        |  |  |  |
| 2 3 3 6 6                 | 0                | Kérelem benyújtása.pdf                                  | Kérelem benyújtása                                  | Szöveg           | Kérelem       | Alapkérelem   | 2014.07.29.<br>13:26:54 | Hatós Ágnes                              |  |  |  |
| 2 3 3 6 6                 | 0                | Kérelem.pdf                                             | Kérelem                                             | Szöveg           | Kérelem       | Alapkérelem   | 2014.07.29.<br>13:31:20 | Hatós Ágnes                              |  |  |  |
| 2 3 3 8 8                 | 0                | ElQzetes szakhatósági és<br>egyéb szervi megkeresés.pdf | Előzetes szakhatósági és<br>egyéb szervi megkeresés | Szöveg           | Kérelem       | Alapkérelem   | 2014.07.29.<br>13:12:03 | Hatós Ágnes                              |  |  |  |
| ×                         | 0                | Szakhatósági állásfoglalás.pdf                          | Szakhatósági állásfoglalás                          | Szöveg           | Kiadmány      | Kiadmány      | 2014.07.29.<br>13:14:20 | Elsőfokú<br>Szakhatósági<br>Ügyintéző 01 |  |  |  |
| 2 3 📎                     | 1                | e-0 - helyszinrajz.pdf                                  |                                                     | Nincs<br>megadva | Nincs megadva | Nincs megadva | 2014.07.29.<br>13:11:01 | Hatós Ágnes                              |  |  |  |
| 2 3 📎                     | 1                | e-6 - nyugati homlokzat.pdf                             |                                                     | Nincs<br>megadva | Nincs megadva | Nincs megadva | 2014.07.29.<br>13:11:01 | Hatós Ágnes                              |  |  |  |
| 2 3 📎                     | 1                | e-7 - keleti homlokzat.pdf                              |                                                     | Nincs<br>megadva | Nincs megadva | Nincs megadva | 2014.07.29.<br>13:11:02 | Hatós Ágnes                              |  |  |  |
| 2 3 📎                     | 1                | e-5 - deli homlokzat.pdf                                |                                                     | Nincs<br>megadva | Nincs megadva | Nincs megadva | 2014.07.29.<br>13:11:02 | Hatós Ágnes                              |  |  |  |
| 2 3 🛇                     | 1                | e-2 - A-A metszet.pdf                                   |                                                     | Nincs<br>megadva | Nincs megadva | Nincs megadva | 2014.07.29.<br>13:11:03 | Hatós Ágnes                              |  |  |  |
| 2 3 📎                     | 1                | e-1 - alaprajz.pdf                                      |                                                     | Nincs<br>megadva | Nincs megadva | Nincs megadva | 2014.07.29.<br>13:11:03 | Hatós Ágnes                              |  |  |  |
| 2 3 📎                     | 1                | e-4 - eszaki homlokzat.pdf                              |                                                     | Nincs<br>megadva | Nincs megadva | Nincs megadva | 2014.07.29.<br>13:11:04 | Hatós Ágnes                              |  |  |  |
| 2 3 📎                     | 1                | e-3 - B-B metszet.pdf                                   |                                                     | Nincs<br>megadva | Nincs megadva | Nincs megadva | 2014.07.29.<br>13:11:04 | Hatós Ágnes                              |  |  |  |
| 2 3 🛇                     | 1                | műszaki leírás.pdf                                      |                                                     | Nincs<br>megadva | Nincs megadva | Nincs megadva | 2014.07.29.<br>13:11:05 | Hatós Ágnes                              |  |  |  |
| 2 3 📎                     | 1                | aláírólap.pdf                                           |                                                     | Nincs<br>megadva | Nincs megadva | Nincs megadva | 2014.07.29.<br>13:31:02 | Hatós Ágnes                              |  |  |  |
| 2 3 📎                     | 1                | meghatalmazás.pdf                                       |                                                     | Nincs<br>megadva | Nincs megadva | Nincs megadva | 2014.07.29.<br>13:31:03 | Hatós Ágnes                              |  |  |  |
| 2 3 🛇                     | 1                | nyilatkozat.pdf                                         |                                                     | Nincs<br>megadva | Nincs megadva | Nincs megadva | 2014.07.29.<br>13:31:03 | Hatós Ágnes                              |  |  |  |
| 2 3 📎                     | 1                | tervezesi program.pdf                                   |                                                     | Nincs<br>megadva | Nincs megadva | Nincs megadva | 2014.07.29.<br>13:31:04 | Hatós Ágnes                              |  |  |  |
| 2 3 8                     | 1                | látványterv.pdf                                         |                                                     | Nincs<br>megadva | Nincs megadva | Nincs megadva | 2014.07.29.<br>13:31:04 | Hatós Ágnes                              |  |  |  |
| 2 3 8                     | 1                | talajvizsgálati jelentés.pdf                            |                                                     | Nincs<br>megadva | Nincs megadva | Nincs megadva | 2014.07.29.<br>13:31:05 | Hatós Ágnes                              |  |  |  |
| « < [1] > » Oldala        |                  |                                                         |                                                     |                  |               |               |                         |                                          |  |  |  |

Tehát, ha le szeretnénk ellenőrizni, hogy pl. egy szakhatósági állásfoglaláshoz a benyújtott mellékletek közül melyek kerültek csatolásra, akkor a szakhatósági állásfoglalás iratának sorában nyomjuk meg a **zöld gemkapocs N** ikont.

Ha arra vagyunk kíváncsiak, hogy egy adott tervlap volt-e csatolva pl. a szakhatósági állásfoglaláshoz, akkor a tervlap sorában nyomjuk meg a **szürke gemkapocs** 🚫 ikont.

Ha törölni szeretnénk a szűrést, akkor nyomjunk a "Műveletek" oszlopfejben található **áthúzott gemkapocs ⋈** ikonra.

**Felhívjuk a figyelmet arra,** hogy a szűrés kizárólag csak abban az esetben működik, hogy ha az ügyfél ugyanabból a tárhelyből nyújtja be a kérelmét, mint amelyikben az előzetes megkeresést intézte.

A szűrés működik bármely más irat esetében is, nem csak az előzetes megkeresések esetében.

#### <u>Tipp:</u>

Előfordulhat, hogy a böngésző nem tölti be helyesen az oldalt és ez a funkció nem működik. Ebben az esetben az oldal újratöltése (F5, vagy CTRL+R) megoldja a problémát.

| ≪ 🤇 [1] 🕨 📎 Olda        | < [1] > >> Oldalak: 1 / 1 (Összesen: 10)                                                                          |                                |                            |                  |               |               |                         |                                          |  |  |  |  |
|-------------------------|----------------------------------------------------------------------------------------------------|--------------------------------|----------------------------|------------------|---------------|---------------|-------------------------|------------------------------------------|--|--|--|--|
| Húzzon ide egy oszlopot | Húzzon ide egy oszlopot a csoportosításhoz, vagy kattintson az oszlop nevére az oszlop szerinti sorbarendezéshez! |                                |                            |                  |               |               |                         |                                          |  |  |  |  |
| Műveletek 🛛 🗙           | Sor. $\triangle$                                                                                                  | Megnevezés/fájlnév             | Leírás                     | Jelleg           | Munkarész     | Típus         | Feltöltés ideje         | Feltöltő                                 |  |  |  |  |
|                         | ~                                                                                                    | v                              | V                          | Ŷ                |               | Ŷ             | V                       | ~                                        |  |  |  |  |
| 🎽 🖻 🛢 🚿 🚿               | 0                                                                                                    | Szakhatósági állásfoglalás.pdf | Szakhatósági állásfoglalás | Szöveg           | Kiadmány      | Kiadmány      | 2014.07.29.<br>13:14:20 | Elsőfokú<br>Szakhatósági<br>Ügyintéző 01 |  |  |  |  |
| 2 3 8                   | 1                                                                                                    | e-0 - helyszinrajz.pdf         |                            | Nincs<br>megadva | Nincs megadva | Nincs megadva | 2014.07.29.<br>13:11:01 | Hatós Ágnes                              |  |  |  |  |
| 2 3 8                   | 1                                                                                                    | e-6 - nyugati homlokzat.pdf    |                            | Nincs<br>megadva | Nincs megadva | Nincs megadva | 2014.07.29.<br>13:11:01 | Hatós Ágnes                              |  |  |  |  |
| 2 3 8                   | 1                                                                                                    | e-7 - keleti homlokzat.pdf     |                            | Nincs<br>megadva | Nincs megadva | Nincs megadva | 2014.07.29.<br>13:11:02 | Hatós Ágnes                              |  |  |  |  |
| 2 3 8                   | 1                                                                                                    | e-5 - deli homlokzat.pdf       |                            | Nincs<br>megadva | Nincs megadva | Nincs megadva | 2014.07.29.<br>13:11:02 | Hatós Ágnes                              |  |  |  |  |
| 2 3 8                   | 1                                                                                                    | e-2 - A-A metszet.pdf          |                            | Nincs<br>megadva | Nincs megadva | Nincs megadva | 2014.07.29.<br>13:11:03 | Hatós Ágnes                              |  |  |  |  |
| 2 3 8                   | 1                                                                                                    | e-1 - alaprajz.pdf             |                            | Nincs<br>megadva | Nincs megadva | Nincs megadva | 2014.07.29.<br>13:11:03 | Hatós Ágnes                              |  |  |  |  |
| 2 3 🛇                   | 1                                                                                                    | e-4 - eszaki homlokzat.pdf     |                            | Nincs<br>megadva | Nincs megadva | Nincs megadva | 2014.07.29.<br>13:11:04 | Hatós Ágnes                              |  |  |  |  |
| 2 3 8                   | 1                                                                                                    | e-3 - B-B metszet.pdf          |                            | Nincs<br>megadva | Nincs megadva | Nincs megadva | 2014.07.29.<br>13:11:04 | Hatós Ágnes                              |  |  |  |  |
| 2 3 8                   | 1                                                                                                    | műszaki leírás.pdf             |                            | Nincs<br>megadva | Nincs megadva | Nincs megadva | 2014.07.29.<br>13:11:05 | Hatós Ágnes                              |  |  |  |  |
| ≪ < [1] > ≫ Olda        |                                                                                                    |                                |                            |                  |               |               |                         |                                          |  |  |  |  |

#### Új helykitöltők

A program sablonjaiba **új helykitöltők** kerültek bele, melyekkel a hatósági sablon alkalmazása esetén pl. egy címjegyzék könnyebben előállítható.

<#cimzettek\_osszes\_tordelt>
<#erintettek\_kerelmezok\_tordelt>
<#erintettek\_tervezok\_tordelt>
<#erintettek\_szakhatosagok\_tordelt>
<#erintettek\_hatosagok\_tordelt>
<#erintettek\_osszes\_tordelt>
<#rejtett\_cimzettek\_kerelmezok\_tordelt>
<#rejtett\_cimzettek\_tervezok\_tordelt>
<#rejtett\_cimzettek\_szakhatosagok\_tordelt>
<#rejtett\_cimzettek\_szakhatosagok\_tordelt>
<#rejtett\_cimzettek\_szakhatosagok\_tordelt>
<#rejtett\_cimzettek\_szakhatosagok\_tordelt>

#### Általános tájékoztató felületen a jogerős érdemi döntés típusának megjelenítése

A 312/2012. (XI. 8.) Korm. rendelet 20. § (4) bekezdésében foglaltak alapján *"az építésügyi hatóság a kérelemnek helyt adó jogerős döntést követően haladéktalanul tájékoztatást ad az ÉTDR mindenki által látható felületén a jogerős engedély tárgyáról és típusáról"*. Amennyiben az adott döntéshez szükséges, az általános tájékoztató felületen – az adott eljárás sorában – megjelenik a tájékoztatás, hogy milyen típusú jogerős érdemi döntés született az eljárásban (Engedély – jóváhagyó/elutasító).

Ahhoz, hogy a tájékoztató felületen ez az információ megjelenjen, elengedhetetlen, hogy az érdemi döntés "Általános" lapján **kiválasztásra kerüljön a helyes típus és jelleg!** 

| ⊕ 8220 Balatonalmádi,                   | 6541 | Használatbavételi<br>engedélyezési eljárás<br>(általános) | 2014.06.27. | Balatonalmádi Város Jegyzője | Engedély             |
|-----------------------------------------|------|-----------------------------------------------------------|-------------|------------------------------|----------------------|
| <ul> <li>8220 Balatonalmádi,</li> </ul> | 56   | Építési engedélyezési<br>eljárás (általános)              | 2014.06.27. | Balatonalmádi Város Jegyzője | Engedély - Jóváhagyó |
| <ul> <li>8220 Balatonalmádi,</li> </ul> | 96   | Építési engedélyezési<br>eljárás (általános)              | 2014.06.27. | Balatonalmádi Város Jegyzője | Engedély - Jóváhagyó |
| ⊕ 8220 Balatonalmádi,                   | 54   | Építési engedélyezési<br>eljárás (általános)              | 2014.06.27. | Balatonalmádi Város Jegyzője | Egyéb határozat      |

#### Hirdetmények kezelése - Döntések közlése hirdetményi úton

Ebben a verzióban megoldásra került a hatósági hirdetmények támogatása. Az Érdemi döntés cselekmény meglévő nyomógombjai (Határozat jogerőre emelése, Általános levél) mellé, valamint az Ügyfélértesítés cselekmény iratába **újabb nyomógomb került, a "Hirdetmény"**. Ennek használatával lehet megszövegezni a hirdetmény iratot a már ismert iratkészítési lépésekkel, azzal az eltéréssel, hogy a "Cselekmény adatai" dobozban csak "Általános" és "Irat" lap áll rendelkezésünkre.

| Cselekmények               |            |                 |  |
|----------------------------|------------|-----------------|--|
| Határozat jogerőre emelése | Hirdetmény | Általános levél |  |

**Amennyiben a hirdetményt postán is el kell juttatnunk** pl. egy hivatalhoz (vagy pl. a polgármesterhez), akkor a cselekményláncon belül egy "Általános levél" iratot hozunk létre, mely a kísérőlevél lesz. Ennek mellékleteként a "Dokumentumok" lapon csatoljuk a hirdetmény iratot.

| Elján    | ás adatai           |                       |                        |        |                    |                  |                    |                      |                     |               |                 |                |       |
|----------|---------------------|-----------------------|------------------------|--------|--------------------|------------------|--------------------|----------------------|---------------------|---------------|-----------------|----------------|-------|
| Eljá     | árás általános adat | ai Tárgyi ingatlan    | iok Érintett ingat     | tlanok | ¢ Érintet          | tek Doku         | mentumok Ka        | apcsolód             | ó eljárások Cselekr | nények Me     | gjegyzések, ind | loklások Pénzü | igyek |
| <u>«</u> | < [1] > »           | Oldalak: 1 / 1 (Össze | esen: 3)               |        |                    |                  |                    |                      |                     |               |                 |                |       |
| Hú       | izzon ide egy oszla | opot a csoportosításh | ioz, vagy kattintson a | az osz | lop nevére a       | az oszlop szerii | nti sorbarendezés  | hez!                 |                     |               |                 |                |       |
|          | Típus               |                       | Állapot                |        | Létrehozá          | is ideje         | Befejezés ideje    | e v                  | Küldő               |               | Címzett         |                |       |
|          |                     | Ŷ                     |                        | Ŷ      |                    | 9                |                    | Ŷ                    |                     | Ŷ             |                 |                | Ŷ     |
| Θ        | Határozat           |                       | elküldve               |        | 2014.07.0          | 2. 11:09:13      | 2014.07.02.11      | :20:53               | Sopron MJV Jegyzője | 9             | Kiss Klement    | in             |       |
|          | 2                   | Építésügyi hatósági   | i hirdetmény           | Bef    | fejezve 2014.07.02 |                  | . 11:19:44         | 2014.07.02. 11:20:53 |                     | Sopron MJV 3  | legyzője        |                |       |
|          | 2                   | Építésügyi hatósági   | i hirdetmény           | Kül    | dés alatt          | 2014.07.02       | 14.07.02. 11:16:24 |                      |                     |               | Jegyzője        |                |       |
|          | 2                   | Érdemi döntés         |                        | Bef    | ejezve             | 2014.07.02       | . 11:09:13         | 2014.0               | 07.02. 11:10:22     | Sopron MJV 3  | legyzője        | Kiss Klementin |       |
| Θ        | Ügyfélértesítés     |                       | elküldve               |        | 2014.07.0          | 2. 10:54:56      | 2014.07.02.11      | :09:03               | Sopron MJV Jegyzője | 2             | Kiss Klement    | in             |       |
|          | 2                   | Építésügyi hatósági   | i hirdetmény           | Be     | fejezve            | 2014.07.02.      | 11:05:16           | 2014.0               | 7.02. 11:09:03      | Sopron MJV J  | egyzője         |                |       |
|          | 2                   | Ügyfélértesítés       |                        | Be     | fejezve            | 2014.07.02.      | 10:54:56           | 2014.0               | 7.02. 10:57:23      | Sopron MJV J  | egyzője         | Kiss Klementin |       |
| ÷        | Kérelem benyújt     | tása                  | befejezve              |        | 2014.07.0          | 2. 10:35:06      | 2014.07.02.10      | :40:19               | Kormány Ügyetlen, k | iss Klementin | Sopron MJV      | Jegyzője       |       |
| <u>«</u> | < [1] > »           | Oldalak: 1 / 1 (Össze | esen: 3)               |        |                    |                  |                    |                      |                     |               |                 |                |       |

A hirdetmények új információként az ÉTDR belépési oldalán, a "Tájékoztató" mezőben az "Építésügyi hatóságok hirdetményei" linkről találhatóak meg.

|                        |            |                     | Tájéko                                                                 | oztató                                                                 |                    |                     |                    |                |              |
|------------------------|------------|---------------------|------------------------------------------------------------------------|------------------------------------------------------------------------|--------------------|---------------------|--------------------|----------------|--------------|
|                        |            |                     | <u>Ügyfe</u><br><u>Hatós</u><br><u>GYIK</u><br><u>Általá</u><br>Építés | lek számára<br>ágok számára<br>nos tájékoztatás<br>ügyi hatóságok hird | etményei           |                     |                    |                |              |
| ctele 🛛                | Főol       | dal                 |                                                                        |                                                                        |                    |                     |                    | ?<br>Súgó      | ل<br>Kilépés |
| ólap > Építésügyi ható | óságok h   | irdetményei         |                                                                        |                                                                        |                    |                     |                    | 2              | 014-07-3     |
| Eljárások listája      | )Idalak: 1 | / 1 (Összesen: 2)   |                                                                        | szűrés                                                                 |                    |                     |                    |                |              |
| Húzzon ide egy oszlop  | iot a csop | portosításhoz, vagy | kattintson az oszlop nevére                                            | az oszlop szerinti sorbarendezésh                                      | ez!                |                     |                    |                |              |
| Cím                    | Δ          | Helyrajziszám       | Építési tevékenység                                                    | Eljárás típusa                                                         | Eljáró hatóság     | Hirdetmény<br>célja | / Közlés<br>dátuma | Közlés<br>vége | Pdf          |
| 9400 Sopron,           |            | /17537/t/s/t        | #17537 teszt                                                           | Építési engedélyezési eljárás<br>(általános)                           | Sopron MJV Jegyzőj | e Ügyfélértesî      | és 2014.07.03.     | 2014.07.18     | •            |
|                        |            |                     |                                                                        | Építési engedélyezési eljárás<br>(általános)                           |                    | e Érdemi<br>döntés  | 2014.07.03.        | 2014.07.18     |              |
| « < [1] > » (          |            |                     |                                                                        |                                                                        |                    |                     |                    |                |              |
|                        |            |                     |                                                                        |                                                                        |                    |                     |                    |                |              |
|                        |            |                     |                                                                        |                                                                        |                    |                     |                    |                |              |
|                        |            |                     |                                                                        |                                                                        |                    |                     |                    |                |              |
|                        |            |                     |                                                                        |                                                                        |                    |                     |                    |                |              |
| pítésügyi hatósági e   | engedélv   | ezési eljárásokat   |                                                                        |                                                                        |                    |                     |                    |                |              |
| mogató elektroniku     | ıs dokur   | mentációs rendsz    | er (v 1.2.1.3)                                                         |                                                                        |                    |                     | Geovie             | N LINNA        | SOFT         |

Ezen a felületen a hirdetmény irat a **kiadmányozását követő munkanapon kerül megjelenítésre** a jogszabályban meghatározott időtartamig.

#### Hatósági szolgáltatás iránti kérelem visszavonhatósága

Mindkét (kérelmező és hatósági) oldali felhasználók részéről nagy számban jelezték igényüket arra vonatkozóan, hogy legyen lehetővé téve az "Új építésügyi hatósági szolgáltatás kérés" cselekmény viszszavonhatósága. A tapasztalatok alapján ugyanis sokan tévesen az építésügyi engedélyezési eljárás iránti kérelem helyett új építésügyi hatósági szolgáltatás iránti kérelmet nyújtottak t be a hatósághoz, ezzel fölösleges munkát generálva az ügyintézők számára.

Az új verzió már lehetővé teszi a szolgáltatási kérelmet benyújtó felhasználónak, hogy visszavonja ilyen irányú kérelmét. Ez a lehetőség az adott **"Építésügyi hatósági szolgáltatás" cselekmény iratában lévő "Megkeresés visszavonása" funkciógomb** használatával biztosított.

| Föoldal 🚔 Tárhelyek                                                                                    | Mappák                                  |                                              | Pénzes Ferenc<br>Kérelmező | <b>?</b><br>Súgó Kilépés |  |  |  |
|----------------------------------------------------------------------------------------------------|-----------------------------------------|----------------------------------------------|----------------------------|--------------------------|--|--|--|
| Kosár > Tárhelyek > Építésügyi hatósági szolgáltatás                                                   |                                         |                                              |                            | 2014-06-18 13:49         |  |  |  |
| Építésügyi hatósági szolgáltatás                                                                       |                                         | 00320/2014 - Pénzes Ferenc - Balatonalmádi - |                            |                          |  |  |  |
| Navigitās Karbantartās<br>Tárhely Megosztás                                                            | Cselekmények<br>Megkeresés visszavonása | Általános levél                              |                            |                          |  |  |  |
| Cselekmény adatai<br>Általános Címzettek Irat Dokumentumok Pe                                          | inzügyek                                |                                              |                            |                          |  |  |  |
| Létrehozás ideje                                                                                       | 2014.06.18, 13:36:34                    |                                              |                            |                          |  |  |  |
| Befejezés ideje                                                                                        | 2014.06.18, 13:39:28                    |                                              |                            |                          |  |  |  |
| Eljárási cselekmény állapota                                                                           | Befejezve                               |                                              |                            |                          |  |  |  |
| Küldő felhasználó                                                                                      | Pénzes Ferenc                           |                                              |                            |                          |  |  |  |
| Indoklás                                                                                               | Szakhatóságot kell e bevonni?           |                                              |                            |                          |  |  |  |
| Vissza                                                                                                 |                                         |                                              |                            |                          |  |  |  |
| Építésügyi hatósági engedélyezési eljárásokat<br>támogató elektronikus dokumentációs rendszer (v 1.2.1 | .1)                                     |                                              | Geovi                      | ew and soft              |  |  |  |

#### <u>Ügyfélszolgálatos felületen új adatmezők – irat tényleges küldőjének megnevezése (integrált ügyfélszolgálatos nevének megjelenítése)</u>

Az ügyfélszolgálatos munkatársak által rögzített kérelmek esetében a hatósági ügyintézők számára eddig nehezen volt megállapítható, hogy a kérelem honnan és kitől érkezett. Emiatt a rendszer kisebb mértékben átalakításra került.

Ebben a verzióban az "Ügyféli beadvány kivonata" irat létrehozásakor az "Általános" fülön **megjelent két új mező, a "Küldő felhasználó",** amely automatikusan az ügyfélszolgálatos nevét és hatóságát rögzíti, valamint a **"Benyújtó neve, címe"** szabadszöveges mező, mely lehetőséget ad arra, hogy az ügyfélszolgálatos munkatárs a tényleges benyújtó nevét és címét (az a személy, aki előtte megjelent) rögzítse.

| - Eljái | rás adatai                   |                |      |                   |                                                                         |  |  |  |  |  |
|---------|------------------------------|----------------|------|-------------------|-------------------------------------------------------------------------|--|--|--|--|--|
| Á       | Italános                     | Eljáró hatóság | Irat | Csatolt dokumentu | nok Pénzügyek                                                           |  |  |  |  |  |
| L       | .étrehozás                   | ideje          |      |                   | 2014.07.29. 15:06:30                                                    |  |  |  |  |  |
| +       | Határidő alapja              |                |      |                   | 2014.07.29.                                                             |  |  |  |  |  |
| E       | Befejezés ideje              |                |      |                   |                                                                         |  |  |  |  |  |
| E       | Eljárási cselekmény állapota |                |      |                   | Rögzítés alatt                                                          |  |  |  |  |  |
| K       | Küldő felhasználó            |                |      |                   | Kormány Ügyetlen (üfsz: Kormányablak, integrált ügyfélszolgálati iroda) |  |  |  |  |  |
| E       | Benyújtó neve, címe          |                |      |                   | Kérelmező János 9400 Sopron, Kanyar u. 22.                              |  |  |  |  |  |
| - I     |                              |                |      |                   |                                                                         |  |  |  |  |  |
|         |                              |                |      |                   |                                                                         |  |  |  |  |  |
|         | zarkasztás                   | 1              |      |                   |                                                                         |  |  |  |  |  |
|         | 2011052105                   | 1              |      |                   |                                                                         |  |  |  |  |  |

| Eljar<br>Elja                            | árás általános | adatai         | Tárgyi ingatlar | nok Érint     | ett ingatlanok          | Érintettek         | Doku         | mentumok Kap        | csolód | ó eljárások           | Cselekmények       | Meg     | jegyzések, ir | ndoklások             | Pénzügyek |
|------------------------------------------|----------------|----------------|-----------------|---------------|-------------------------|--------------------|--------------|---------------------|--------|-----------------------|--------------------|---------|---------------|-----------------------|-----------|
| ≪ < [1] > > Oldalak: 1 / 1 (Összesen: 1) |                |                |                 |               |                         |                    |              |                     |        |                       |                    |         |               |                       |           |
| Hú                                       | zzon ide egy   | oszlopot a     | csoportosításh  | ioz, vagy kat | tintson az oszlo        | op nevére az oszlo | p szeri      | nti sorbarendezéshe | ez!    |                       |                    |         |               |                       |           |
|                                          | Típus          |                |                 | Állapot       |                         | Létrehozás idej    | e            | Befejezés ideje     | V      | Küldő                 |                    |         | Címzett       |                       |           |
|                                          |                |                | Ŷ               |               | Ŷ                       |                    | Ŷ            |                     | Ŷ      |                       |                    | Ŷ       |               |                       | Ŷ         |
| ⊡                                        | Kérelem be     | nyújtása       |                 | befejezve     |                         | 2014.07.29. 15:0   | )6:30        | 2014.07.29. 15:1    | 5:59   | Kormány Üg<br>Jánosné | yetlen, Kérelmező  |         | Sopron MJ\    | / Jegyzője            |           |
|                                          | 2              | Kérel<br>benyi | em<br>újtása    | Befejezve     | 2014.07.29.<br>15:06:30 | 2014.(<br>15:15:   | )7.29.<br>59 | Kormány<br>iroda)   | Ügyet  | len (üfsz: Kor        | mányablak, integrá | lt ügyl | élszolgálati  | Sopron MJ<br>Jegyzője | /         |
|                                          |                | _              |                 |               |                         |                    |              |                     |        |                       |                    |         |               |                       |           |
| <u>«</u>                                 | < [1] ▶        | » Oldalal      | k: 1 / 1 (Össze | esen: 1)      |                         |                    |              |                     |        |                       |                    |         |               |                       |           |

#### Szűrési funkciók bővülése

#### Helyrajzi szám szerinti keresés pontos értékre

Az egyes eljárások keresése során helyrajzi számra való keresés nem volt túl eredményes az esetenként nagyszámú találat miatt, ezért e szűrési funkció továbbfejlesztésre került.

Ebben a verzióban már lehetőség van pontos szövegre/számra keresni úgy, hogy a "Eljárások" oldalon a "Szűrési funkciók" dobozban a helyrajzi szám **keresendő értéket idézőjelbe tesszük** ("xxxx"). Az "Eljárások" oldalon a "Szűrési funkciók" dobozban a helyrajzi szám szerinti keresés Például, ha a 16 hrsz. alatti ingatlant keressük, akkor a mezőbe a "16" értéket kell beírnunk.

| Szűrési fun | kciók                                |        |
|-------------|--------------------------------------|--------|
| Nézet       | Hatóság folyamatban lévő eljárásai 🔹 | Q      |
| Gyorsszűrő  | Helyrajzi szá 👻 Érték <b>"16"</b>    | szűrés |

#### Keresés településnévre

Az "Eljárások" oldalon a "Szűrési funkciók" dobozba **a "Gyorsszűrő" közé bekerült a településnév** szerinti szűrési lehetőség.

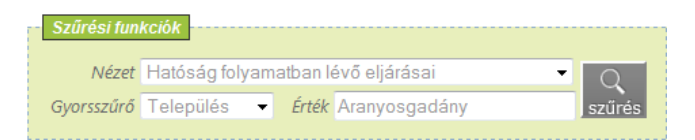

#### Betekintői jogosultság

A rendszerbe egy új jogosultság került a **felettes szerv** (illetékes minisztérium illetékes munkatársai) **részére,** a **"Rendszer betekintő"** megnevezéssel. Ezzel az ország összes településére, helyrajzi számára és bármelyik ÉTDR azonosítóra lehet szűrni.

#### Naptár felületének kontrasztosítása

A dátumot tartalmazó mezőkbe kattintva előugró naptár nem volt elég kontrasztos, ezért annak kontrasztosítása megtörtént.

|    | Július 2014 |     |    |    |     |    |  |  |  |
|----|-------------|-----|----|----|-----|----|--|--|--|
| н  | к           | Sze | Cs | Р  | Szo | v  |  |  |  |
|    | 1           | 2   | 3  | 4  | 5   | 6  |  |  |  |
| 7  | 8           |     | 10 | 11 | 12  | 13 |  |  |  |
| 14 | 15          | 16  | 17 | 18 | 19  | 20 |  |  |  |
| 21 | 22          | 23  | 24 | 25 | 26  | 27 |  |  |  |
| 28 | 29          | 30  | 31 |    |     |    |  |  |  |

#### Sablonkezelő felület

Az admin felületen a sablonkezeléssel kapcsolatban is történtek javítások. A "Sablonok kezelése" oldalon már nem jelennek meg egyből a törölt sablonok, mert a "Törölt" nevű oszlopnak alapértelmezettként az **'Unchecked'** érték lett megadva.

A sablon feltöltésére és módosítására szolgáló oldal a **"Dokumentumkezelés (sablonfeltöltés)" nevet kapta** és itt felül a jobb oldalon megjelenítésre kerül a szerkesztendő sablon neve.

| Dokumentumkezelés (sablonfeltöltés)                                                                                                    | próba v1.2.1.0<br>Ügyfélértesítés |
|----------------------------------------------------------------------------------------------------|-----------------------------------|
| Sablon feltöltése saját gépről:         Figyelem! Csak docx formátumú dokumentum tölthető fel, maximum 4Mb-os méretig.         Tallózás |                                   |
| Feltöltés                                                                                                    |                                   |

#### <u>Javított helykitöltők</u>

Javításra kerültek az alábbi helykitöltők a sablonok szerkesztéséhez:

Kiadmányozó beosztása: Eljárási cselekmény jogerőssé válás dátuma: Eljárás indításának dátuma: <#kiadmanyozo\_beosztasa> <#eljcsel\_jogerositesdatuma> <#pado\_StartDate>

#### <u>Linux alatti hibák javítása</u>

Linux operációs rendszer és Firefox böngésző együttes alkalmazása esetén előfordultak olyan megjelenítési hibák (képernyőfelület helytelen megjelenítése, a cselekményfolyamatot ábrázoló nyilak szétesése, a beviteli mezőkben megjelenítésre kerülő karakterek hiányos megjelenítése, stb.), melyek a mostani javítással megoldásra kerültek. Továbbá, az iratkép szerkesztési funkciónál jelentkező hibajelenség (a rendszer nem mentette el a módosításokat) is **ki lett javítva**.

#### Tárhelyet létrehozó kizárja magát a tárhely szerkesztéséből

A mostani verzióval megoldottuk azokat a megmagyarázhatatlannak tűnő eseteket, amikor az ügyfél kizárta magát a tárhely szerkesztéséből. Ez jellemzően ügyféli oldalon előforduló hiba volt, mely úgy keletkezett, hogy a meghatalmazottként közreműködő tervező a kamarai azonosító beírását követően a tárhelyről "kizárta" magát, mert ilyenkor az érintett típusa "Egyéb" megnevezésűre változott.

Hasonló helyzet állt elő, mikor az ügyintéző felvett egy ÉTDR azonosítóval rendelkező ügyfelet, melynek következtében az érintett közreműködésének típusa megváltozott a beállítotthoz képest.